# Publique los Lista de revocación de certificados (CRL) para ISE en un ejemplo de configuración del servidor de Microsoft CA

# Contenido

Introducción prerrequisitos Requisitos **Componentes Utilizados Convenciones** Configurar Configuraciones La sección 1. crea y configura una carpeta en el CA para contener los ficheros CRL La sección 2. crea un sitio en el IIS para exponer la nueva punta de la distribución CRL La sección 3. configura el servidor de Microsoft CA para publicar los ficheros CRL a la punta de la distribución La sección 4. verifica que el fichero CRL exista y que sea accesible vía el IIS La sección 5. configura ISE para utilizar la nueva punta de la distribución CRL Verificación Troubleshooting Información Relacionada

# **Introducción**

Este documento describe la configuración de un servidor de Microsoft Certificate Authority (CA) que dirija los Servicios de Internet Information Server (IIS) para publicar las actualizaciones del Listas de revocación de certificados (CRL). También explica cómo configurar el Cisco Identity Services Engine (ISE) (versiones 1.1 y más adelante) para extraer las actualizaciones para el uso en la validación de certificado. ISE se puede configurar para extraer los CRL para los diversos certificados raíz CA que utiliza en la validación de certificado.

### prerrequisitos

#### **Requisitos**

No hay requisitos específicos para este documento.

#### **Componentes Utilizados**

La información que contiene este documento se basa en las siguientes versiones de software y

hardware.

- Versión 1.1.2.145 del Cisco Identity Services Engine
- <sup>®</sup> 2008 R2 del servidor del <sup>® de</sup> Microsoft Windows

La información que contiene este documento se creó a partir de los dispositivos en un ambiente de laboratorio específico. Todos los dispositivos que se utilizan en este documento se pusieron en funcionamiento con una configuración verificada (predeterminada). Si la red está funcionando, asegúrese de haber comprendido el impacto que puede tener cualquier comando.

#### **Convenciones**

Consulte <u>Convenciones de Consejos Técnicos de Cisco</u> para obtener más información sobre las convenciones sobre documentos.

# **Configurar**

En esta sección encontrará la información para configurar las funciones descritas en este documento.

**Nota:** Utilice la <u>herramienta de búsqueda de comandos</u> (<u>clientes registrados</u> solamente) para obtener más información sobre los comandos usados en esta sección.

#### **Configuraciones**

Este documento utiliza estas configuraciones:

- La sección 1. crea y configura una carpeta en el CA para contener los ficheros CRL
- La sección 2. crea un sitio en el IIS para exponer la nueva punta de la distribución CRL
- La sección 3. configura el servidor de Microsoft CA para publicar los ficheros CRL a la punta de la distribución
- La sección 4. verifica que el fichero CRL exista y que sea accesible vía el IIS
- La sección 5. configura ISE para utilizar la nueva punta de la distribución CRL

#### La sección 1. crea y configura una carpeta en el CA para contener los ficheros CRL

La primera tarea es configurar una ubicación en el servidor CA para salvar los ficheros CRL. Por abandono, el servidor de Microsoft CA publica los ficheros a C:\Windows\system32\CertSrv\CertEnroll\. Bastante que esta carpeta del sistema, crean una nueva carpeta para los ficheros.

 En el servidor IIS, elija una ubicación en el sistema de archivos y cree una nueva carpeta. En este ejemplo, se crea la carpeta C:\CRLDistribution.

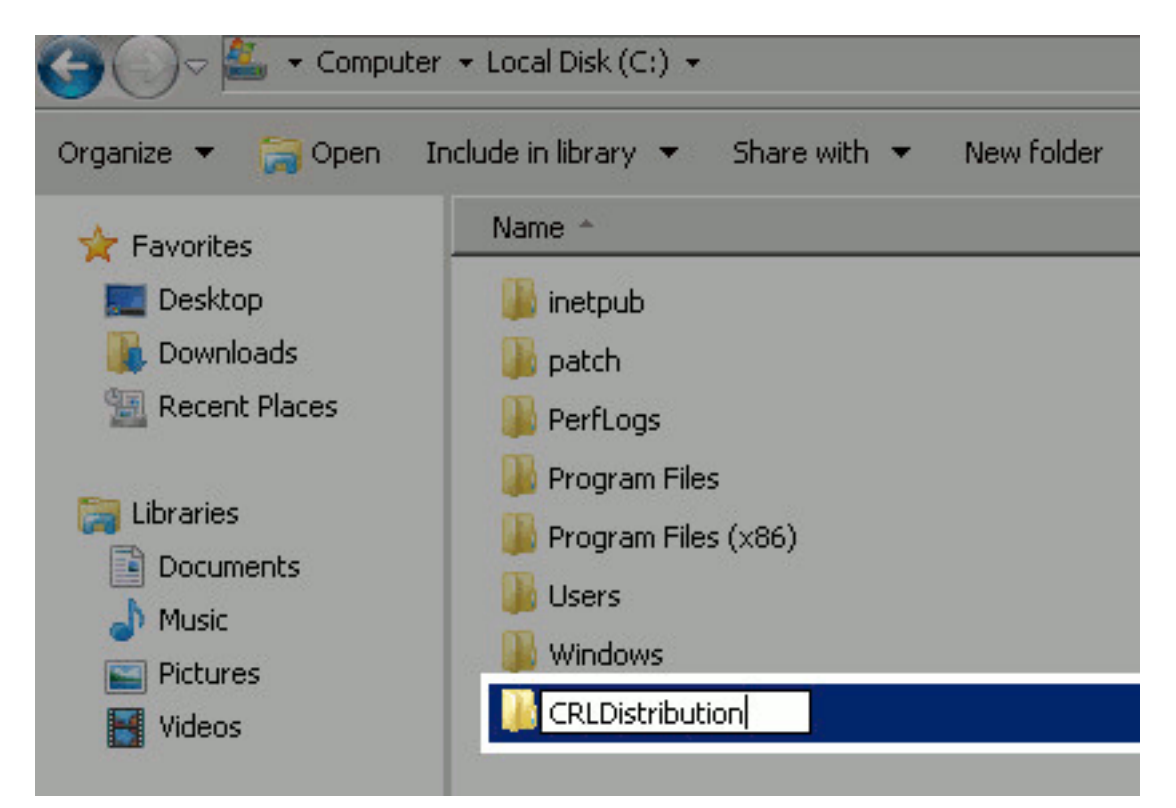

2. Para que el CA escriba los ficheros CRL a la nueva carpeta, compartiendo debe ser activado. Haga clic derecho la nueva carpeta, elija las **propiedades**, haga clic la tabulación de **distribución**, y después haga clic la **distribución** 

| CRLDistribution Properties                                                                                     | × |
|----------------------------------------------------------------------------------------------------|---|
| General Sharing Security Previous Versions Customize                                                           |   |
| Network File and Folder Sharing                                                                                |   |
| CRLDistribution<br>Not Shared                                                                                  |   |
| Network Path:<br>Not Shared                                                                                    |   |
| Share                                                                                                    |   |
| Advanced Sharing<br>Set custom permissions, create multiple shares, and set other<br>advanced sharing options. |   |
|                                                                                                    |   |
| Close Cancel App                                                                                               | y |

- avanzada. 3. Para compartir la carpeta, controle la parte esto casilla de selección de carpeta y después
- agregue una muestra de dólar (\$) al final del nombre de la parte en el campo de nombre de la parte de ocultar la

| Ad | vanced Sharing                                     |
|----|----------------------------------------------------|
|    | Share this folder                                  |
|    | Settings                                           |
|    | Share name:                                        |
|    | CRLDistribution\$                                  |
|    | Add Remove                                         |
|    | Limit the number of simultaneous users to: 77216 芸 |
|    | Comments:                                          |
|    | Permissions Caching                                |
|    | OK Cancel Apply                                    |

4. Haga clic los **permisos** (1), el tecleo **agrega** (2), hace clic los **tipos de objeto** (3), y controla la casilla de verificación de los **ordenadores** 

| Idvanced Sharing                    | 🔋 Permissions for CRLDistribution\$        | Select Users, Computers, Service Accounts, or Groups | 7 3          |
|-------------------------------------|--------------------------------------------|------------------------------------------------------|--------------|
| V Share this folder                 | Share Permissions                          | Select this object type:                             |              |
| Setting                             | Group or user names                        | Users, Groups, or Built in security principals 3     | Object Types |
| Share name:                         | & Everyone                                 | From this location                                   | -            |
| CRUDistribution\$                   |                                            | Inpasalocal                                          | Locations    |
| Add Remove                          |                                            | Enter the object names to select (examples):         |              |
| Limit the number of simultaneous us |                                            | Object Tymes                                         | Chari Martan |
| Committee                           | 2 Add. B                                   | 300 Calest the uses of chiects usu used to find      |              |
| Comments:                           |                                            | a seed me gres of objects you want to the            |              |
|                                     | Permissions for Everyone Allow L           | ery Object types:                                    |              |
|                                     | Change                                     | Generative Accounts                                  |              |
| 1 Permissions Cadhing               | Read                                       | 🗆 🛛 🦉 🕵 Computers 👍                                  |              |
|                                     |                                            |                                                      |              |
| OK C                                |                                            |                                                      |              |
|                                     |                                            |                                                      |              |
|                                     | Learn about access control and permissions |                                                      |              |
|                                     | OK Currel                                  | Over A                                               | Cancel       |

5. Para volver a la ventana selecta de los usuarios, de los ordenadores, de las Cuentas de servicio, o de grupos, AUTORIZACIÓN del tecleo. En el ingresar los nombres del objeto para seleccionar el campo, ingresar el nombre de computadora del servidor y del tecleo CA controlan los nombres. Si el nombre ingresado es válido, el nombre restaura y aparece subrayado. Click

| Select Users, Computers, Service Accounts, or G          | iroups | ? ×          |
|----------------------------------------------------------|--------|--------------|
| Select this object type:                                 |        |              |
| Users, Computers, Groups, or Built-in security principal | s      | Object Types |
| From this location:                                      |        |              |
| rtpaaa.local                                             |        | Locations    |
| Enter the object names to select (examples):             |        |              |
| RTPAAA-DC1                                               |        | Check Names  |
|                                                          |        |              |
|                                                          | _      |              |
| Advanced                                                 | OK     | Cancel       |
|                                                          | 120    | 11           |

6. En el grupo o el campo de Nombres de usuario, elija el ordenador CA. El control **permite** para que el control total conceda el acceso total a la **AUTORIZACIÓN del** tecleo CA. Haga clic la **AUTORIZACIÓN** otra vez para cerrar la ventana de distribución avanzada y para volver a la ventana de

|              | Permissions for CRLDistribut               | ion\$       | ×      |  |  |  |
|--------------|--------------------------------------------|-------------|--------|--|--|--|
|              | Share Permissions                          |             |        |  |  |  |
|              | Group or user names:                       |             |        |  |  |  |
|              | Everyone                                   | PAAA-DC1\$) |        |  |  |  |
|              |                                            |             |        |  |  |  |
|              | A-10.                                      | Add         | Remove |  |  |  |
|              | Permissions for RTPAAA-DC1                 | Allow       | Deny   |  |  |  |
|              | Full Control                               |             |        |  |  |  |
|              | Change                                     |             |        |  |  |  |
|              | nead                                       | M           |        |  |  |  |
|              |                                            |             |        |  |  |  |
|              |                                            |             |        |  |  |  |
|              |                                            |             |        |  |  |  |
|              | Learn about access control and permissions |             |        |  |  |  |
| nPropiedades | ОК                                         | Cancel      | Apply  |  |  |  |

 Para permitir que el CA escriba los ficheros CRL a la nueva carpeta, configure los permisos de seguridad apropiados. Haga clic la ficha de seguridad (1), el tecleo corrige (2), el tecleo agrega (3), hace clic los tipos de objeto (4), y controla la casilla de verificación de los ordenadores

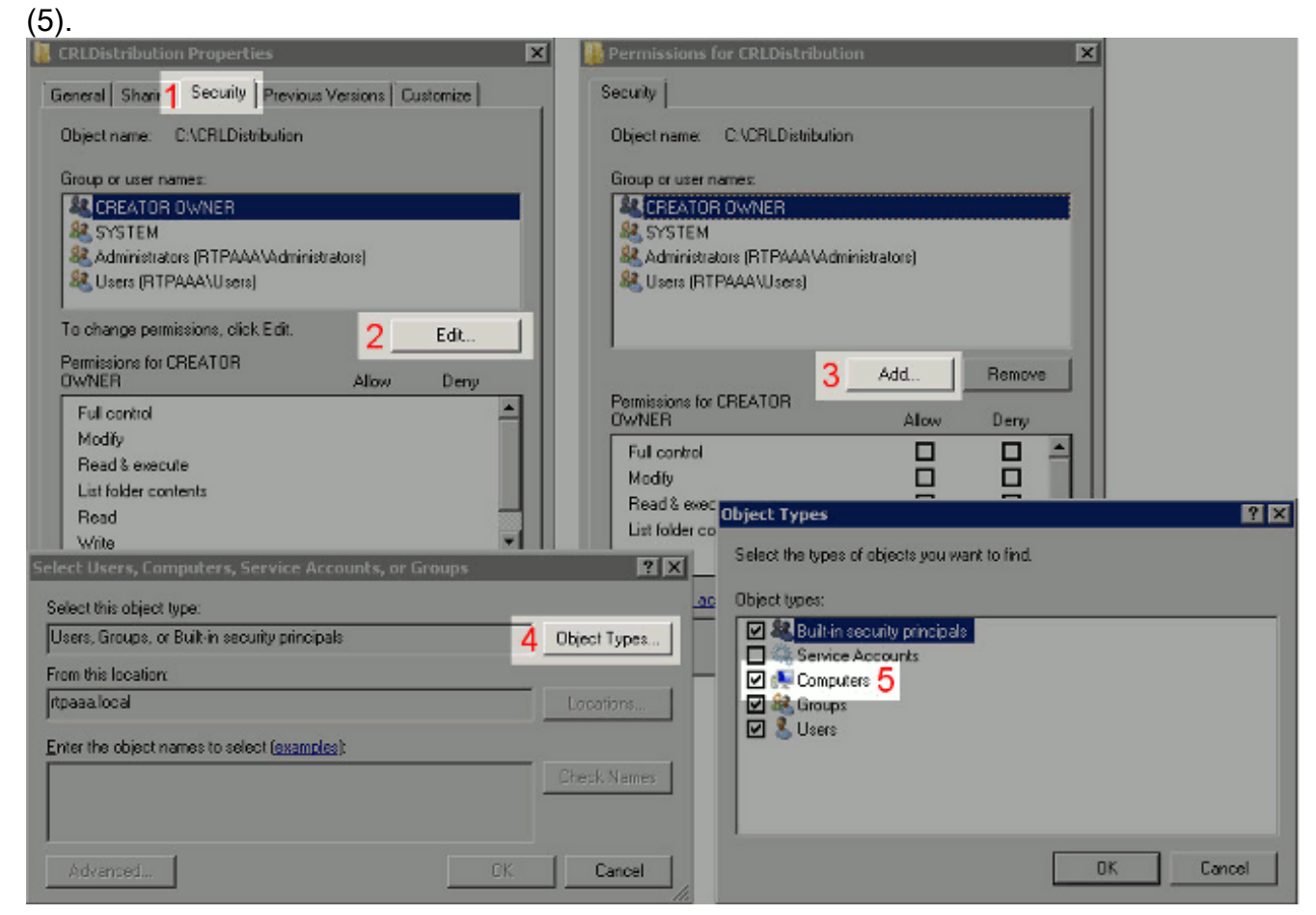

8. En el ingresar los nombres del objeto para seleccionar el campo, ingresar el nombre de computadora del servidor y del tecleo CA **controlan los nombres**. Si el nombre ingresado es válido, el nombre restaura y aparece subrayado. Click

| elect Users, Computers, Service Accounts, or Groups       | ?            |
|-----------------------------------------------------------|--------------|
| Select this object type:                                  |              |
| Users, Computers, Groups, or Built-in security principals | Object Types |
| From this location:                                       |              |
| rtpaaa.local                                              | Locations    |
| Enter the object names to select ( <u>examples)</u> :     |              |
| RTPAAA-DC1                                                | Check Names  |
|                                                           |              |
|                                                           |              |
| Advanced OK                                               | Cancel       |

OK.

9. Elija el ordenador CA en el grupo o el campo de Nombres de usuario y después controle **tienen en cuenta** para que el control total conceda el acceso total a la **AUTORIZACIÓN del** tecleo CA y después haga clic **cerca de** completo la

| Security Object name: C:\CRLDistribution Group or user names: CREATOR OWNER SYSTEM Administrators (RTPAAA\Administrators) RTPAAA-DC1 (RTPAAA\RTPAA-DC1\$) Users (RTPAAA\Users) Add Remove Permissions for RTPAAA\Users) Full control Modify Read & execute List folder contents Read                                                                                                    | Permissions for CRLDistribution | on           |        |
|----------------------------------------------------------------------------------------------------|---------------------------------|--------------|--------|
| Object name: C:\CRLDistribution   Group or user names: Image: CREATOR OWNER   Image: SYSTEM SYSTEM   Image: Administrators (RTPAAA\Administrators)   Image: RTPAAA-DC1 (RTPAAA\RTPAAA-DC1\$)   Image: RTPAAA-DC1 (RTPAAA\Users)   Image: Add   Remove   Image: RTPAAA-DC1   Image: Add   Remove   Image: RTPAAA-DC1   Image: RTPAAA-DC1                                                                                                    | Security                        |              |        |
| Group or user names:<br>CREATOR OWNER<br>Administrators (RTPAAA\Administrators)<br>RTPAAA-DC1 (RTPAAA\RTPAAA-DC1\$)<br>Users (RTPAAA\Users)<br>Add Remove<br>Add Remove<br>Permissions for RTPAAA-DC1 Allow Deny<br>Full control<br>Modify<br>Read & execute<br>List folder contents<br>Read                                                                                                    | Object name: C:\CRLDistribution | n            |        |
| Administrators (RTPAAA\Administrators)   RTPAAA-DC1 (RTPAAA\RTPAAA-DC1\$)   RTPAAA-DC1 (RTPAAA\RTPAAA-DC1\$)   Users (RTPAAA\Users)     Add   Remove     Permissions for RTPAAA-DC1   Allow   Deny   Full control   Modify   Read & execute   List folder contents   Read                                                                                                    | Group or user names:            |              |        |
| SYSTEM   Administrators (RTPAAA\Administrators)   RTPAAA-DC1 (RTPAAA\RTPAAA-DC1\$)   Users (RTPAAA\Users)     Add   Remove     Add     Remove     Add     Permissions for RTPAAA-DC1   Allow   Deny     Full control   Modify   Read & execute   List folder contents   Read     Ist folder contents                                                                                                    | & CREATOR OWNER                 |              |        |
| Administrators (RTPAAA\Administrators) RTPAAA-DC1 (RTPAAA\RTPAAA-DC1\$) Users (RTPAAA\Users) Add Remove Add Remove Permissions for RTPAAA-DC1 Allow Deny Full control Modify Read & execute List folder contents Read                                                                                                    | SYSTEM                          |              |        |
| Add     Add     Add     Add     Remove     Add     Remove     Add     Permissions for RTPAAA-DC1     Allow   Deny     Full control   Modify   Read     Ist folder contents   Read     Ist folder contents     Ist folder contents     Ist folder contents     Ist folder contents     Ist folder contents     Ist folder contents <t< td=""><td>Administrators (RTPAAA\Adm</td><td>inistrators)</td><td></td></t<>                                                                                                    | Administrators (RTPAAA\Adm      | inistrators) |        |
| Add     Remove       Permissions for RTPAAA-DC1     Allow     Deny       Full control     Image: Control image: Control image: Cont                 |                                 | AAA-DUI\$j   |        |
| Add     Remove       Permissions for RTPAAA-DC1     Allow     Deny       Full control     Image: Control image: Control image: Cont                 |                                 |              |        |
| Add     Remove       Permissions for RTPAAA-DC1     Allow     Deny       Full control     Image: Second second s                 | 1                               |              | _      |
| Permissions for RTPAAA-DC1       Allow       Deny         Full control       Image: Second second se |                                 | Add          | Remove |
| Full control     Image: Control       Modify     Image: Control       Read & execute     Image: Control       List folder contents     Image: Control       Read     Image: Control                                                                                                    | Permissions for RTPAAA-DC1      | Allow        | Deny   |
| Modify     Image: Constant series       Read & execute     Image: Constant series       List folder contents     Image: Constant series       Read     Image: Constant series                                                                                                    | Full control                    |              |        |
| Read & execute    List folder contents    Read                                                                                                    | Modify                          |              |        |
| List folder contents  Read                                                                                                    | Read & execute                  |              |        |
| Read 🗹 🗖 🖵                                                                                                    | List folder contents            |              |        |
|                                                                                                    | Read                            |              |        |
|                                                                                                    |                                 |              | 0      |
|                                                                                                    | OK                              | Cancel       | Apply  |
| OK Cancel Apply                                                                                                    |                                 |              |        |

#### La sección 2. crea un sitio en el IIS para exponer la nueva punta de la distribución CRL

Para que ISE tenga acceso a los ficheros CRL, haga el directorio que contiene los ficheros CRL accesibles vía el IIS.

- 1. En el servidor IIS taskbar, haga clic el **comienzo**. Elija las **herramientas > al encargado** administrativos de los Servicios de Internet Information Server (IIS).
- En el panel izquierdo (conocido como el árbol de la consola), amplíe el nombre de servidor IIS y después amplíe los sitios.

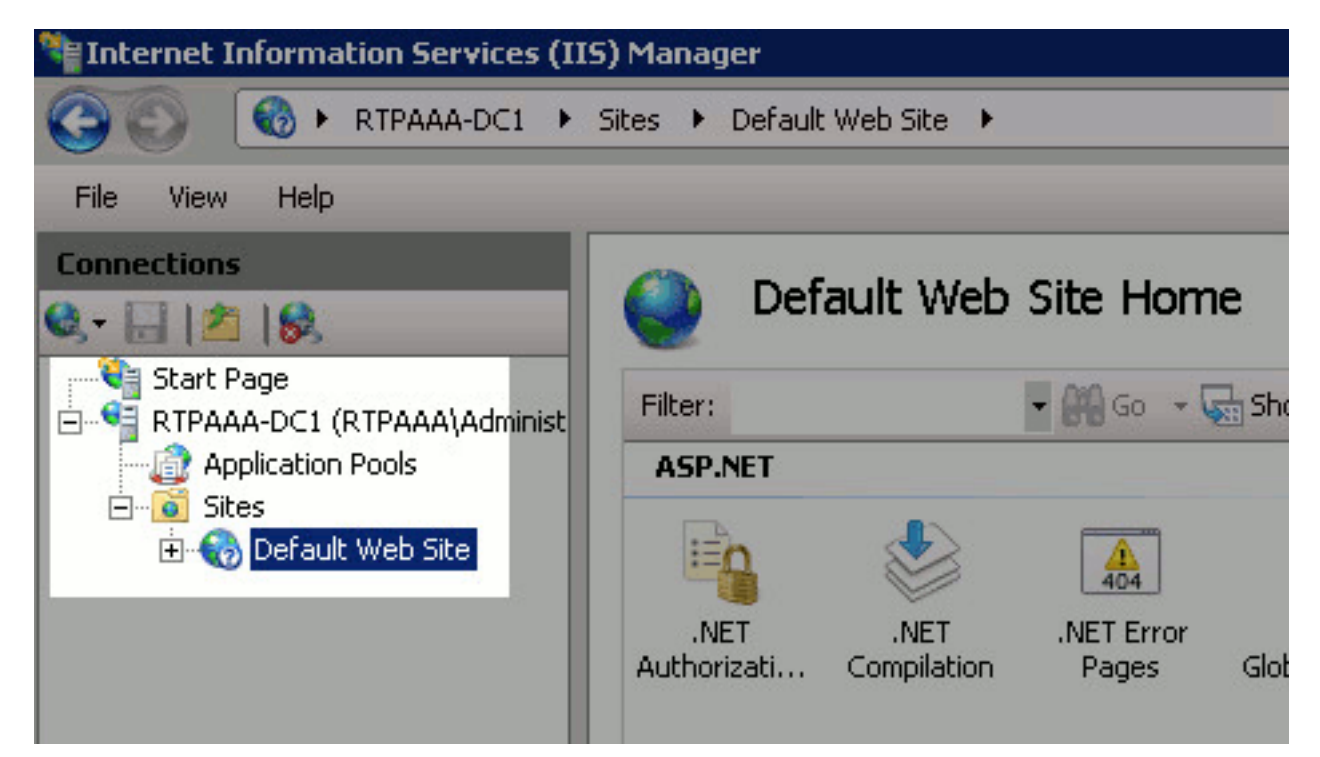

3. Haga clic derecho el Sitio Web predeterminado y elija agregan el directorio

| Threffier Information 3                                                                    | Services (115) Manager                                                                               |
|--------------------------------------------------------------------------------------------|----------------------------------------------------------------------------------------------------|
| G S RTPA                                                                                   | AA-DC1 🔸 Sites 🔸 Default Web Sit                                                                     |
| File View Help                                                                             |                                                                                                    |
| Connections                                                                                | 1.                                                                                                   |
| Start Page<br>Start Page<br>RTPAAA-DC1 (RTPAA<br>Application Pools<br>Sites<br>Default Web | AA\Administrator)<br>Site<br>Explore<br>Edit Permissions<br>Add Application<br>Add Virtual Directory |
|                                                                                            | Edit Bindings<br>Manage Web Site<br>Refresh<br>Remove<br>Rename<br>Switch to Content View            |

4. En el campo del alias, ingrese un nombre del sitio para la punta de la distribución CRL. En este ejemplo, se ingresa

| Add    | Virtual Di          | rectory       |         |    |     | ?    |
|--------|---------------------|---------------|---------|----|-----|------|
| S<br>F | iite name:<br>Path: | Default Wel   | o Site  |    |     |      |
| A      | ias:                | _             |         |    |     |      |
| CF     | RLD                 |               |         |    |     |      |
| E>     | ample: ima          | ges           |         |    |     |      |
| Ph     | ysical path         |               |         |    |     |      |
|        |                     |               |         |    |     |      |
| Pa     | ass-through         | authenticatio | n       |    |     |      |
|        | ionnect as.         | Test Se       | ettings |    |     |      |
|        |                     |               |         |    |     |      |
|        |                     |               |         | OK | Can | icel |
| )      |                     |               |         |    |     |      |

5. Haga clic los puntos de suspensión (...) a la derecha del campo de la ruta física y hojee a la carpeta creada en la sección 1. selecta la carpeta y haga clic la AUTORIZACIÓN. AUTORIZACIÓN del tecleo para cerrar la ventana del directorio virtual del

| dd ¥irtual Di       | rectory               |    |     | ?   |
|---------------------|-----------------------|----|-----|-----|
| Site name:<br>Path: | Default Web Site<br>/ |    |     |     |
| Alias:              |                       |    |     |     |
| CRLD                |                       |    |     |     |
| Example: ima        | ges                   |    |     |     |
| Physical path       | :                     |    |     |     |
| C:\CRLDistrib       | ution                 |    |     |     |
| Pass-through        | authentication        |    |     |     |
| Connect as,         | Test Settings         | [  |     |     |
|                     |                       | ОК | Can | cel |

agregar.

 El nombre del sitio ingresado en el paso 4 se debe destacar en el panel izquierdo. Si no, ahora elíjalo. En el centro cristal, directorio del doble clic que hojea.

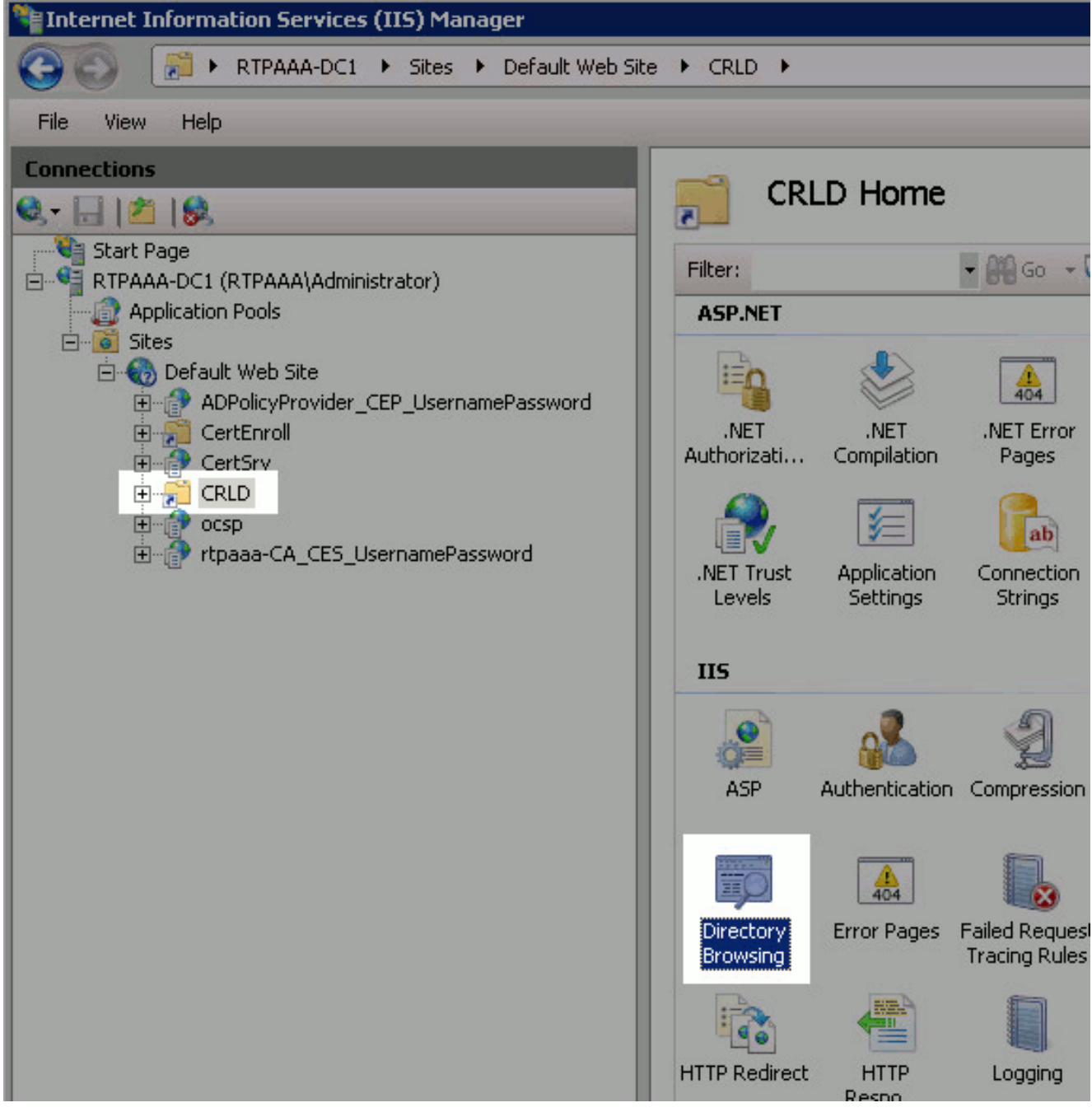

7. En el panel derecho, **permiso del** tecleo para activar el directorio que hojea.

|                                                                                   | Alerts        |
|-----------------------------------------------------------------------------------|---------------|
| Directory Browsing                                                                | Directory bro |
| Use this feature to specify the information that displays in a directory listing. | Actions       |
| Ime                                                                               | E Apply       |
| Size                                                                              | Ex Cancel     |
| Kension                                                                           | Enable        |
| M Date                                                                            | 🕜 Help        |
| Long date                                                                         | Online Help   |

8. En el panel izquierdo, elija el nombre del sitio otra vez. En el centro cristal, **editor de la configuración del** doble clic.

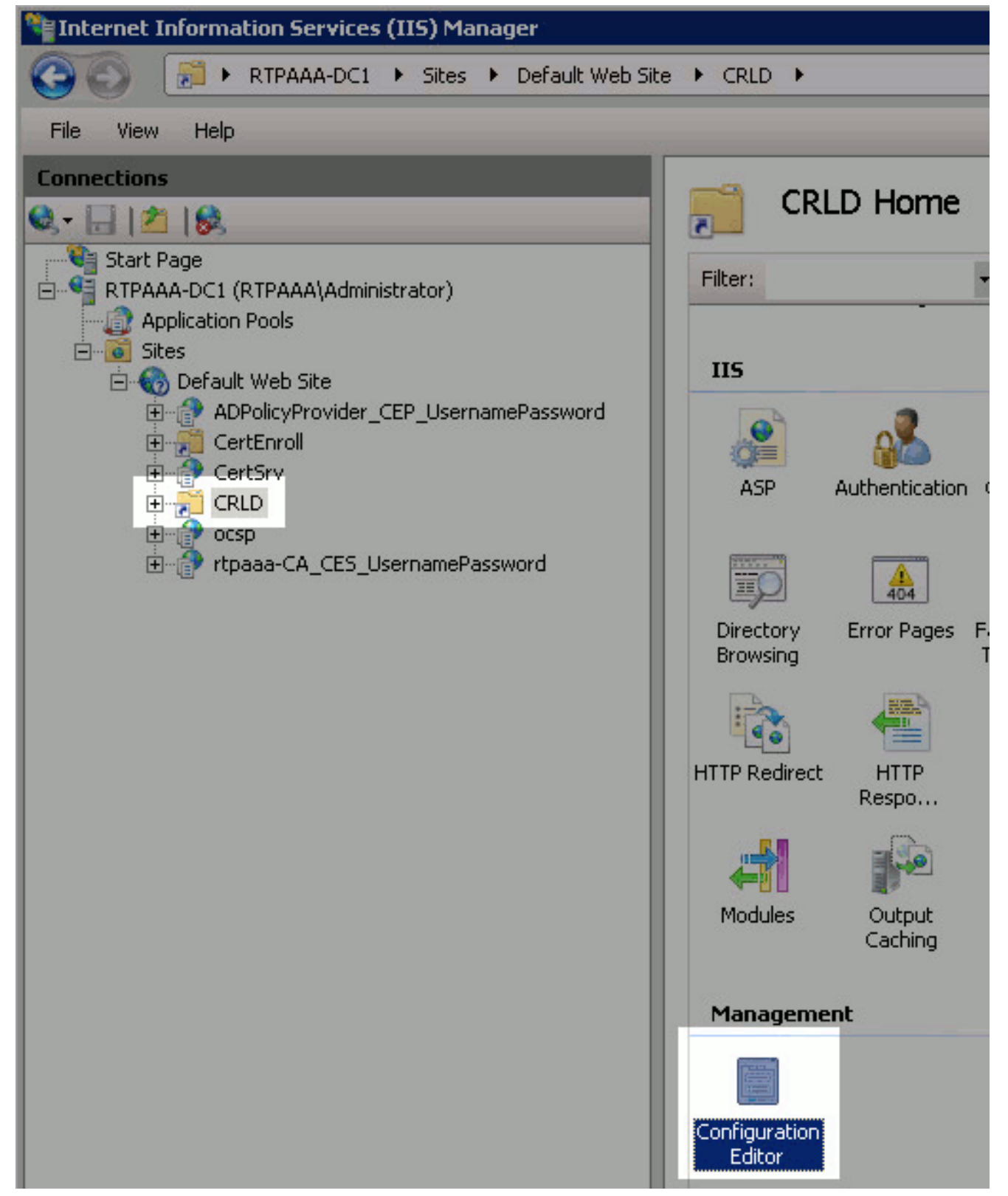

9. En la lista desplegable de la sección, elija **system.webServer/la Seguridad/requestFiltering. En la** lista desplegable allowDoubleEscaping, elija verdad. **En el** panel derecho, el tecleo se aplica.

| ► CRLD ►                                 |                                                       |                      |  |  |
|------------------------------------------|-------------------------------------------------------|----------------------|--|--|
| Section: system.webServer/security/reque | stFikering + From: Default Web Site/CRLD Web.config + | Actions              |  |  |
| Deepest Path: MACHINE (WERPOOT           | ADDHOST                                               | Generate Script      |  |  |
| allowDoubleEscaping                      | True                                                  | Configuration        |  |  |
| alowHighBitCharacters                    | True                                                  | Search Configuration |  |  |
| alwaysAllowedQueryStrings                | False                                                 | Search Configurat    |  |  |
| alwaysAllowedUrls                        | (count=o)                                             | Section              |  |  |
| denyQueryStringSequences                 | (Count=0)                                             | Lock Section         |  |  |
| denyUrlSequences                         | (Count=0)                                             | LOCK SECOUR          |  |  |
| fileExtensions                           |                                                       | allowDoubleEscapi    |  |  |
| filteringRules                           | (Count=0)                                             | Attribute            |  |  |
| hidden5egments                           |                                                       | Lock Attribute       |  |  |
| requestLimits                            |                                                       | D Heb                |  |  |
| unescapeQueryString                      | True                                                  | a rich               |  |  |
| verbs                                    |                                                       | Online Help          |  |  |

La carpeta debe ahora ser accesible vía el IIS.

# La sección 3. configura el servidor de Microsoft CA para publicar los ficheros CRL a la punta de la distribución

Ahora que una nueva carpeta se ha configurado para contener los ficheros CRL y la carpeta se ha expuesto en el IIS, configure el servidor de Microsoft CA para publicar los ficheros CRL a la nueva ubicación.

- 1. En el servidor CA taskbar, haga clic el **comienzo**. Elija las **herramientas > la autoridad de certificación administrativas**.
- 2. En el panel izquierdo, haga clic derecho el nombre CA. Elija las **propiedades** y después haga clic las **Extensiones** cuadro para agregar una nueva punta de la distribución CRL, tecleo

| Enrollment Agents                                                                                                    | Auditing Recovery Agents Secur                                                                                                    |
|----------------------------------------------------------------------------------------------------|----------------------------------------------------------------------------------------------------|
| General                                                                                                    | Policy Module Exit Module                                                                                                    |
| Extensions                                                                                                    | Storage Certificate Managers                                                                                                    |
| Select extension:                                                                                                    |                                                                                                    |
| CRL Distribution Point                                                                                                    | : (CDP)                                                                                                    |
| Specify locations from (<br>(CRL).                                                                                                    | which users can obtain a certificate revocation list                                                                                                    |
| C:\Windows\system3.                                                                                                    | 2\CertSrv\CertEnroll\ <caname><crlnamesuffix<br>catedName&gt;<cblnamesuffix>_CN=<servershort1< td=""></servershort1<></cblnamesuffix></crlnamesuffix<br></caname>                                                                       |
| http:// <serverdnsna< td=""><td>ame&gt;/CertEnroll/<caname><crlnamesuffix><de< td=""></de<></crlnamesuffix></caname></td></serverdnsna<>                                                                   | ame>/CertEnroll/ <caname><crlnamesuffix><de< td=""></de<></crlnamesuffix></caname>                                                                                                    |
| Tile://KServerUNSNar                                                                                                    | me>/CertEnroll/ <caname><crenamesurfix><del< td=""></del<></crenamesurfix></caname>                                                                                                    |
|                                                                                                    |                                                                                                    |
|                                                                                                    |                                                                                                    |
|                                                                                                    | Add Remove                                                                                                    |
| Publish CRLs to thi                                                                                                    | Add Remove                                                                                                    |
| <ul> <li>Publish CRLs to thi</li> <li>Include in all CRLs when publishing matching</li> </ul>                                                                                                    | Add Remove<br>is location<br>. Specifies where to publish in the Active Directory<br>anually.                                                                                                    |
| <ul> <li>Publish CRLs to thi</li> <li>Include in all CRLs<br/>when publishing main</li> <li>Include in CRLs. Cl</li> </ul>                                                                                 | Add Remove<br>is location<br>. Specifies where to publish in the Active Directory<br>anually.<br>lients use this to find Delta CRL locations.                                                                                           |
| <ul> <li>Publish CRLs to thi</li> <li>Include in all CRLs when publishing maintening maintening</li> <li>Include in CRLs. C</li> <li>Include in the CDP</li> </ul>                                         | Add Remove<br>is location<br>. Specifies where to publish in the Active Directory<br>anually.<br>lients use this to find Delta CRL locations.<br>' extension of issued certificates                                                     |
| <ul> <li>Publish CRLs to thi</li> <li>Include in all CRLs when publishing main include in CRLs. C</li> <li>Include in the CDP</li> <li>Publish Delta CRLs</li> </ul>                                       | Add Remove<br>is location<br>. Specifies where to publish in the Active Directory<br>anually.<br>lients use this to find Delta CRL locations.<br>' extension of issued certificates<br>s to this location                               |
| <ul> <li>Publish CRLs to thi</li> <li>Include in all CRLs when publishing main include in CRLs. Cline in the CDP</li> <li>Include in the CDP</li> <li>Publish Delta CRLs</li> </ul>                        | Add Remove<br>is location<br>. Specifies where to publish in the Active Directory<br>anually.<br>lients use this to find Delta CRL locations.<br>' extension of issued certificates<br>s to this location<br>extension of issued CBL s. |
| <ul> <li>Publish CRLs to thi</li> <li>Include in all CRLs when publishing main include in CRLs. C</li> <li>Include in the CDP</li> <li>Publish Delta CRLs</li> <li>Include in the IDP</li> </ul>           | Add Remove<br>is location<br>. Specifies where to publish in the Active Directory<br>anually.<br>lients use this to find Delta CRL locations.<br>extension of issued certificates<br>s to this location<br>extension of issued CRLs     |
| <ul> <li>Publish CRLs to thi</li> <li>Include in all CRLs when publishing mains</li> <li>Include in CRLs. C</li> <li>Include in the CDP</li> <li>Publish Delta CRLs</li> <li>Include in the IDP</li> </ul> | Add Remove<br>is location<br>. Specifies where to publish in the Active Directory<br>anually.<br>lients use this to find Delta CRL locations.<br>extension of issued certificates<br>s to this location<br>extension of issued CRLs     |

- agregan. . En el campo de la ubio
- 3. En el campo de la ubicación, ingrese la trayectoria a la carpeta creada y compartida en la sección 1. En el ejemplo en la sección 1, la trayectoria es: \\RTPAAA-DC1\CRLDistribution\$\

| Add Location 🔀                                                                                                    |
|----------------------------------------------------------------------------------------------------|
| A location can be any valid URL or path. Enter an HTTP, LDAP, file address,<br>or enter a UNC or local path. To insert a variable into the URL or path, select<br>the variable below and click Insert. |
| Location:                                                                                                    |
| \\RTPAAA-DC1\CRLDistribution\$\                                                                                                    |
| Variable:                                                                                                    |
| <caname> Insert</caname>                                                                                                    |
| Description of selected variable:                                                                                                    |
| Used in URLs and paths<br>Inserts the DNS name of the server<br>Example location: http:// <serverdnsname>/CertEnroll/<caname><crlna< td=""></crlna<></caname></serverdnsname>                          |
| •                                                                                                    |
| OK Cancel                                                                                                    |

4. Con el campo de la ubicación poblado, elija el **<CaName> de la** lista desplegable variable y después haga clic el **separador de** 

| Add Location                                                                                                    |                                                                                          |                                |
|----------------------------------------------------------------------------------------------------|------------------------------------------------------------------------------------------|--------------------------------|
| A location can be any valid U<br>or enter a UNC or local path.<br>the variable below and click I                                                                                                    | IRL or path. Enter an HTTP, LD<br>To insert a variable into the UR<br>Insert.            | AP, file addr<br>L or path, se |
| Location:                                                                                                    |                                                                                          |                                |
| VRTPAAA-DC1\CRLDistribu                                                                                                    | ution\$\ <caname></caname>                                                               |                                |
| Variable:                                                                                                    |                                                                                          |                                |
| <caname></caname>                                                                                                    | <u> </u>                                                                                 | Insert                         |
| Description of selected variab                                                                                                    | ole:                                                                                     |                                |
| Used in URLs and paths<br>Inserts the DNS name of the<br>Example location: http:// <se< td=""><td>server<br/>erverDNSName&gt;/CertEnroll/<ca< td=""><td>aName&gt;<cr< td=""></cr<></td></ca<></td></se<> | server<br>erverDNSName>/CertEnroll/ <ca< td=""><td>aName&gt;<cr< td=""></cr<></td></ca<> | aName> <cr< td=""></cr<>       |
|                                                                                                    |                                                                                          |                                |
|                                                                                                    |                                                                                          |                                |
|                                                                                                    |                                                                                          |                                |
| •                                                                                                    |                                                                                          |                                |
| •                                                                                                    | <br>ОК                                                                                   | Cance                          |

5. De la lista desplegable variable, elija el **<CRLNameSuffix>** y después haga clic el **separador** 

| dd Location                                                                                                    | ×   |
|----------------------------------------------------------------------------------------------------|-----|
| A location can be any valid URL or path. Enter an HTTP, LDAP, file address<br>or enter a UNC or local path. To insert a variable into the URL or path, select<br>the variable below and click Insert.                                            |     |
| Location:                                                                                                    |     |
| \\RTPAAA-DC1\CRLDistribution\$\ <caname><crlnamesuffix></crlnamesuffix></caname>                                                                                                    |     |
|                                                                                                    |     |
| Variable:                                                                                                    | 1   |
| <crlnamesuffix> Insert</crlnamesuffix>                                                                                                    | J.  |
| Description of selected variable:                                                                                                    | -12 |
| Used in URLs and paths for the CRL Distribution Points extension<br>Appends a suffix to distinguish the CRL file name<br>Example location: http:// <servername>/CertEnroll/<caname><crlnames< td=""><td>1</td></crlnames<></caname></servername> | 1   |
| <u>د</u>                                                                                                    |     |
| OK Cancel                                                                                                    |     |

#### de millares.

6. En el campo de la ubicación, añada .crl al final del fichero al extremo de la trayectoria. En este ejemplo, la ubicación es:

\\RTPAAA-DC1\CRLDistribution\$\<CaName><CRLNameSuffix>.crl

| dd Location                                                                                                    |                                                              |                                                                                                    | ×                                           |
|----------------------------------------------------------------------------------------------------|--------------------------------------------------------------|----------------------------------------------------------------------------------------------------|---------------------------------------------|
| A location can be any valid URL or path<br>or enter a UNC or local path. To insert a<br>the variable below and click Insert.            | . Enter ar<br>variable i                                     | h HTTP, LD<br>nto the URI                                                                          | AP, file address,<br>L or path, select      |
| Location:                                                                                                    |                                                              |                                                                                                    | _                                           |
| \\RTPAAA-DC1\CRLDistribution\$\ <ca< td=""><td>Name&gt;<c< td=""><td>RLNameSu</td><td>uffix&gt;.crl</td></c<></td></ca<>                | Name> <c< td=""><td>RLNameSu</td><td>uffix&gt;.crl</td></c<> | RLNameSu                                                                                           | uffix>.crl                                  |
| Variable:                                                                                                    |                                                              |                                                                                                    |                                             |
| <crlnamesuffix></crlnamesuffix>                                                                                                    |                                                              | -                                                                                                  | Insert                                      |
| Description of selected variable:                                                                                                    |                                                              |                                                                                                    |                                             |
| Used in URLs and paths for the CRL Di<br>Appends a suffix to distinguish the CRL<br>Example location: http:// <servername></servername> | istribution<br>file name<br>>/CertEnro                       | Points exte<br>oll/ <canam< td=""><td>nsion<br/>e&gt;<crlnamesi< td=""></crlnamesi<></td></canam<> | nsion<br>e> <crlnamesi< td=""></crlnamesi<> |
| •                                                                                                    |                                                              |                                                                                                    | ×                                           |
|                                                                                                    |                                                              | ОК                                                                                                 | Cancel                                      |

7. Haga clic la AUTORIZACIÓN para volver a las Extensiones cuadro. Controle la publicación CRL a esta casilla de verificación de la ubicación (1) y después haga clic la AUTORIZACIÓN (2) para cerrar la ventana de pPropiedades. Un mensaje aparece para que el permiso recomience los servicios del certificado del Active Directory. Tecleo sí (3).

| rtpaaa-CA Properties                                                                                                    |                                                 |
|----------------------------------------------------------------------------------------------------|-------------------------------------------------|
| Enrollment Agents Auditing Recovery Agents Security<br>General Policy Module Exit Module<br>Extensions Storage Certificate Managers                                                                                                    |                                                 |
| Select extension:                                                                                                    |                                                 |
| CRL Distribution Point (CDP)                                                                                                    | ]   ]                                           |
| Specify locations from which users can obtain a certificate revocation list (CRL).                                                                                                    | a                                               |
| Idap:///CN= <catruncatedname><crlnamesuffix>,CN=<servershortna<br>http://<serverdnsname>/CertEnroll/<caname><crlnamesuffix><delta<br>file://<serverdnsname>/CertEnroll/<caname><crlnamesuffix><delta<br>\\\RTPAAA-DC1\\CRLDistribution\$\\<caname><crlnamesuffix>.crl</crlnamesuffix></caname></delta<br></crlnamesuffix></caname></serverdnsname></delta<br></crlnamesuffix></caname></serverdnsname></servershortna<br></crlnamesuffix></catruncatedname> | a<br>a<br>C                                     |
|                                                                                                    | 1                                               |
| Add Remove                                                                                                    | 1                                               |
| 1. Publish CRLs to this location                                                                                                    | - 11                                            |
| Include in all C Certification Authority when publishin                                                                                                    | ×                                               |
| Include in CRL<br>Include in the I<br>Include in the I<br>Include in the I                                                                                                    | ate Services for the<br>estart the service now? |
| 🗖 Publish Delta (                                                                                                    |                                                 |
| Include in the I                                                                                                    | Yes No                                          |
|                                                                                                    |                                                 |
| 2 OK Cancel Apply Help                                                                                                    |                                                 |

8. En el panel izquierdo, el clic derecho **revocó los Certificados**. Elija **todas las tareas > publican**. Asegúrese de que el nuevo CRL esté seleccionado y después haga clic la **AUTORIZACIÓN**.

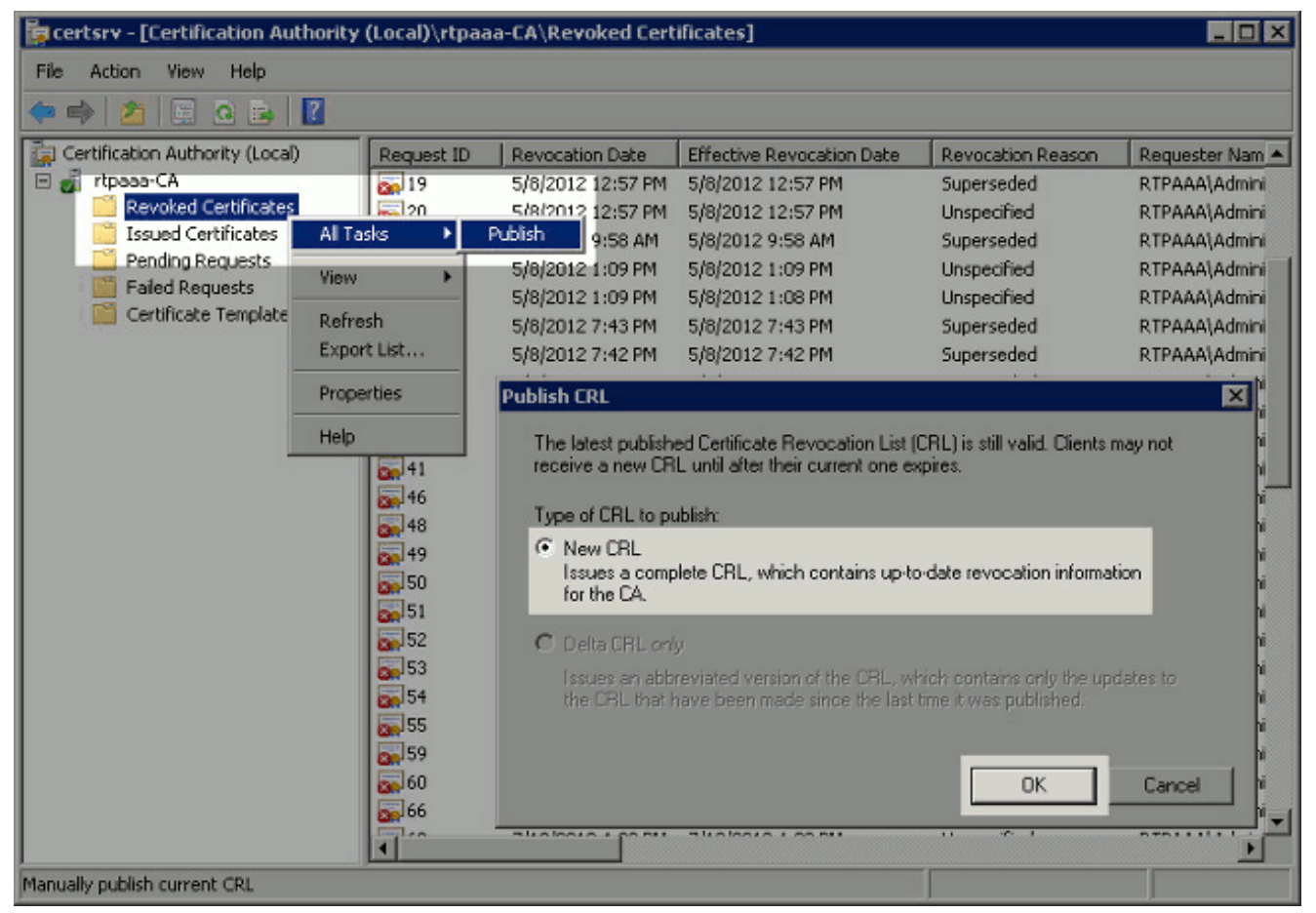

El servidor de Microsoft CA debe crear un nuevo fichero .crl en la carpeta creada en la sección 1. Si el nuevo fichero CRL se crea con éxito se hace clic no habrá diálogo después de que sea ACEPTABLE. Si un error se vuelve con respecto a la nueva carpeta de la punta de la distribución, relance cuidadosamente cada paso en esta sección.

#### La sección 4. verifica que el fichero CRL exista y que sea accesible vía el IIS

Verifique que existan los nuevos ficheros CRL y eso son accesibles vía el IIS de otro puesto de trabajo antes de que usted comience esta sección.

 En el servidor IIS, abra la carpeta creada en la sección 1. Debe haber un solo fichero .crl presente con la forma <CANAME>.crl donde está el nombre <CANAME> del servidor CA. En este ejemplo, el nombre de fichero es: rtpaaa-CA.crl

| CRLDistribution\$              |                                |                    |                             | _ 🗆 🗵 |
|--------------------------------|--------------------------------|--------------------|-----------------------------|-------|
| Network -                      | rtpaaa-dc1 + CRLDistribution\$ | ÷ 🛱                | Search CRLDistribution\$    | 2     |
| Organize 🔻 📆 Open 👻            | New folder                     |                    | 8=                          | • 🔟 😧 |
| ☆ Favorites                    | Name *                         | Date modified      | Туре                        | Size  |
| 🧮 Desktop                      | E rtpaaa-CA                    | 12/19/2012 5:45 PM | Certificate Revocation List | 5 KB  |
| 🎉 Downloads<br>🔛 Recent Places | web.config                     | 12/17/2012 5:04 PM | CONFIG File                 | 1 KB  |
| 🥞 Libraries                    |                                |                    |                             |       |
| Documents                      |                                |                    |                             |       |
| Pictures                       |                                |                    |                             |       |
| Videos                         |                                |                    |                             |       |
| 📜 Computer                     |                                |                    |                             |       |
| 🕌 Local Disk (C:)              |                                |                    |                             |       |

2. De un puesto de trabajo en la red (idealmente en la misma red que el nodo primario ISE Admin), abra a un buscador Web y hojee a http:// <SERVER>/<CRLSITE> donde está el nombre <SERVER> de servidor del servidor IIS configurado en la sección 2 y <CRLSITE> es el nombre del sitio elegido para la punta de la distribución en la sección 2. En este ejemplo, el URL es:

http://RTPAAA-DC1/CRLD

Las visualizaciones del índice del directorio, que incluye el fichero observaron en el paso 1.

|                       | rtpaaa-dc1/ | CRLD/ |    |    |  |
|-----------------------|-------------|-------|----|----|--|
| 🗍 rtpaaa-dc1 - /CRLD/ | (           | +     | -  |    |  |
|                       |             | ODI   |    |    |  |
| rtpaaa-d              | c1 - /      | CRL   | D/ |    |  |
| rtpaaa-d              | c1 - /(     | CRL   | D/ |    |  |
| rtpaaa-d              | c1 - /(     | 4437  | D/ | ·1 |  |

#### La sección 5. configura ISE para utilizar la nueva punta de la distribución CRL

Antes de que ISE se configure para extraer el CRL, defina el intervalo para publicar el CRL. La estrategia para determinar este intervalo está fuera del alcance de este documento. Los valores potenciales (en Microsoft CA) son 1 hora a 411 años, de inclusivo. El valor predeterminado es 1 semana. Una vez que un intervalo apropiado para su entorno se ha determinado, fije el intervalo con estas instrucciones:

1. En el servidor CA taskbar, haga clic el **comienzo**. Elija las herramientas > la autoridad de

certificación administrativas.

- 2. En el panel izquierdo, amplíe el clic derecho CA la carpeta **revocada de los Certificados** y elija las **propiedades.**
- 3. En los campos del intervalo de la publicación CRL, ingrese el número requerido y elija el período de tiempo. Haga clic la AUTORIZACIÓN para cerrar la ventana y para aplicar el cambio. En este ejemplo, un intervalo de la publicación de 7 días se configura

| a certsry - [Certification Aul     | thority (Local)\rtpaa     | a-CA\ | Revoked Certificates]                             |            |                      |                  |       |
|------------------------------------|---------------------------|-------|---------------------------------------------------|------------|----------------------|------------------|-------|
| File Action View Help              |                           |       |                                                   |            |                      |                  |       |
| 🗢 🧼 🖄 🔚 🖸 🕞                        | ?                         |       |                                                   |            |                      |                  |       |
| Certification Authority (Local)    | Request ID                | Rev   | Revoked Certificates Prope                        | rties      |                      |                  | ? × 🔺 |
| 🖂 🧖 rtpaaa-CA                      | 6                         | 5/8   | CRL Publishing Parameters                         | /iew CRLs  |                      |                  |       |
| Revoked Certificates               | Tasks                     | 5/8   |                                                   |            |                      |                  |       |
| Pending Reque                      |                           | 5/8   | A Certificate Revocation List<br>consider invalid | (CRL) desc | ribes certificates t | that clients sho | uld   |
| Failed Request                     |                           | 5/8   |                                                   | _          |                      |                  |       |
| Certificate Ter Rel                | fresh                     | 5/8   | CHL publication interval:                         | 7          | Days                 | -                |       |
| Exp                                | port List                 | 5/8   | Next update:                                      | 12/20      | /2012 8:45 AM        |                  |       |
| Pro                                | operties                  | 5/8   |                                                   |            |                      |                  |       |
| Hei                                | lp 5                      | 5/8   | Publish Delta CRLs                                |            |                      |                  |       |
|                                    | 20                        | 5/8   | Publication interval:                             | 1          | Hours                | -                |       |
|                                    | 29                        | 5/8   |                                                   | 1.         | Jerours              |                  |       |
|                                    | <b>2</b>                  | 5/8   | Next update:                                      |            |                      |                  |       |
|                                    | 200134<br>C 105           | 5/8   |                                                   |            |                      |                  |       |
|                                    | Sel 36                    | 5/8   |                                                   |            |                      |                  |       |
|                                    | 37                        | 5/8   |                                                   |            |                      |                  |       |
|                                    | 39                        | 5/8   |                                                   |            |                      |                  |       |
|                                    | 40                        | 5/9   |                                                   |            |                      |                  |       |
|                                    | 41                        | 5/3   |                                                   |            |                      |                  |       |
|                                    | <b>201</b> 46             | 5/3   |                                                   |            |                      |                  |       |
|                                    | 201 <sup>48</sup>         | 6/2   |                                                   |            |                      |                  |       |
|                                    | 50                        | 6/2   |                                                   |            |                      |                  |       |
|                                    | I                         |       | OK                                                | Cancel     | Apply                | Hel              |       |
| Opens the properties dialog box fo | or the current selection. | -     |                                                   |            |                      |                  |       |

Usted debe ahora confirmar varios valores de registro, que ayudarán a determinar las configuraciones de la extracción CRL en ISE.

4. Ingrese el **certutil - el getreg CA** \ comando de **Clock\*** de confirmar el valor de ClockSkew. El valor predeterminado es 10 minutos.Salida de ejemplo:

Values: ClockSkewMinutes REG\_DWORS = a (10) CertUtil: -getreg command completed successfully.

5. Ingrese el certutil - el getreg CA \ comando de CRLov\* de verificar si el CRLOverlapPeriod se ha fijado manualmente. Por abandono el valor de CRLOverlapUnit es 0, que indica que no se ha fijado ningún valor manual. Si el valor es un valor con excepción de 0, registre el valor y las unidades.Salida de ejemplo:

Values: CRLOverlapPeriod REG\_SZ = Hours CRLOverlapUnits REG\_DWORD = 0 CertUtil: -getreg command completed successfully.

6. Ingrese el certutil - el getreg CA \ comando de CRLpe\* de verificar el CRLPeriod, que fue fijado en el paso 3.Salida de ejemplo: Values: CRLPeriod REG\_SZ = Days CRLUnits REG\_DWORD = 7 CertUtil: -getreg command completed successfully.

7. Calcule el período de gracia CRL como sigue:Si CRLOverlapPeriod fue fijado en el paso 5: COINCIDENCIA = CRLOverlapPeriod, en los minutos;: COINCIDENCIA = (CRLPeriod/10), en los minutosSi COINCIDENCIA > entonces COINCIDENCIA 720 = 720Si COINCIDENCIA < (1.5 \* COINCIDENCIA de ClockSkewMinutes) entonces = (1.5 \* ClockSkewMinutes)Si COINCIDENCIA > CRLPeriod, en la COINCIDENCIA de los minutos entonces = CRLPeriod en los minutosPeríodo de gracia = 720 minutos + 10 minutos = 730 minutosEjemplo: As stated above, CRLPeriod was set to 7 days, or 10248 minutes and CRLOverlapPeriod was not set.

```
a. OVERLAP = (10248 / 10) = 1024.8 minutes
b. 1024.8 minutes is > 720 minutes : OVERLAP = 720 minutes
c. 720 minutes is NOT < 15 minutes : OVERLAP = 720 minutes</li>
d. 720 minutes is NOT > 10248 minutes : OVERLAP = 720 minutes
e. Grace Period = 720 minutes + 10 minutes = 730 minutes
```

El período de gracia calculado es la cantidad de tiempo entre cuando el CA publica el CRL siguiente y cuando expira el CRL actual. ISE necesita ser configurado para extraer los CRL por consiguiente.

 Ábrase una sesión al nodo primario Admin y elija la administración > el sistema > los Certificados. En el panel izquierdo, seleccione el almacén de certificados.

| 🔆 System 🛛 餐 Identity Management 👔    | Nel  | twork Resources   | 🛃 Web Port  | al Management | La .           |           |                    |
|---------------------------------------|------|-------------------|-------------|---------------|----------------|-----------|--------------------|
| Deployment Licensing Certificates Log | ging | Maintenance A     | dmin Access | Settings      |                |           |                    |
| Certificate Operations                | 1    | Certificate Store |             |               |                |           | Selected 0   Total |
| 🕵 Local Certificates                  |      | A Edit and Import | Chamart     | Y Dalata      | Show           | AL        |                    |
| Certificate Signing Requests          | 1    | Friendle Marrie   | - Coport    | Autoria       | ferring To     | 1.11      | Issued By          |
| Ocrtificate Store                     |      |                   | F0_R41#rtna | 20000242.cc   | RTPAAA.DC1_MSC | "F0_R     | rtnapa_CA          |
| SCEP CA Profiles                      |      |                   | -CA#00001   | 88-CH#00002   | rtpaaa-CA      | CEP These | rtpaaa-CA          |
| •                                     |      |                   |             |               |                |           |                    |

- 9. Controle la casilla de verificación del almacén de certificados al lado del certificado CA para el cual usted se prepone configurar los CRL. Haga clic en **Editar**.
- 10. Cerca de la parte inferior de la ventana, controle la casilla de verificación de la **transferencia directa CRL**.
- 11. En el campo URL de la distribución CRL, ingrese la trayectoria a la punta de la distribución CRL, que incluye el fichero .crl, creada en la sección 2. En este ejemplo, el URL es: http://RTPAAA-DC1/CRLD/rtpaaa-ca.crl
- 12. ISE se puede configurar para extraer el CRL a intervalos regulares o basar en la expiración

(que, es generalmente también un intervalo regular). Cuando el CRL publica se obtiene el intervalo es parásitos atmosféricos, actualizaciones más oportunas CRL cuando se utiliza la última opción. Haga clic **automáticamente el** botón de radio.

- 13. Fije el valor para la extracción a un valor menos que el período de gracia calculado en el paso 7. Si el valor establecidovalor establecido es más largo que el período de gracia, ISE controla la punta de la distribución CRL antes de que el CA haya publicado el CRL siguiente. En este ejemplo, el período de gracia se calcula para ser 730 minutos, o 12 horas y 10 minutos. Un valor de 10 horas será utilizado para la extracción.
- 14. Fije el intervalo entre reintentos como apropiado para su entorno. Si ISE no puede extraer el CRL en el intervalo configurado en el paso anterior, revisará en este intervalo más corto.
- 15. Controle la verificación de puente CRL si el CRL no es casilla de verificación recibida para permitir que proceda la autenticación certificado-basada normalmente (y sin un control CRL) si ISE no podía extraer el CRL para este CA en su tentativa pasada de la transferencia directa. Si esta casilla de verificación no se controla, toda la autenticación certificado-basada con los Certificados publicados por este CA fallará si el CRL no puede ser extraído.
- 16. Controle la negligencia que el CRL no es casilla de verificación todavía válida o expirada permitir que ISE utilice (o no todavía válido) los ficheros expirados CRL como si eran válidos. Si esta casilla de verificación no se controla, ISE considera un CRL ser inválido antes de su fecha de entrada en vigor y después de sus horas de actualización próximas. Salvaguardia del tecleo para completar la configuración.

| Issued By                                                                                                    | paaa-CA                                                                                                    |                                         |                                 |                   |
|----------------------------------------------------------------------------------------------------|----------------------------------------------------------------------------------------------------|-----------------------------------------|---------------------------------|-------------------|
| Valid From S                                                                                                    | at, 11 Feb 2012 19:32:02 EST                                                                                                    | •                                       |                                 |                   |
| Valid To (Expiration)                                                                                                    | Ved, 11 Feb 2037 19:42:01 ES                                                                                                    | IT .                                    |                                 |                   |
| Serial Number                                                                                                    | D 85 1D 58 36 8C EC 93 4E F6                                                                                                    | 5 5B 28 9B 26 E7 89                     |                                 |                   |
| Jsage                                                                                                    |                                                                                                    |                                         |                                 |                   |
| All Trust Certificates are availand administrative authent                                                                                                    | lable for selection as the Root<br>cation below:                                                                                                    | CA for secure LDAP connection           | ns. In addition, they may be en | abled for EAP-TLS |
| Trust for client authent                                                                                                    | ication                                                                                                    |                                         |                                 |                   |
| Enable Validation of                                                                                                    | Certificate Extensions (accept o                                                                                                    | only valid certificate)                 |                                 |                   |
| OCSP Configuration Validate against OCSP 5 Reject the request                                                                                                    | ervice                                                                                                    | *                                       |                                 |                   |
| OCSP Configuration Ualidate against OCSP 5 Reject the reques Certificate Revocation I                                                                                                    | ervice<br>t if certificate status could not<br>ist Configuration                                                                                                    | + be determined by OCSP                 |                                 |                   |
| OCSP Configuration Validate against OCSP  Reject the reques Certificate Revocation I OWNload CRL                                                                                                    | ervice<br>t if certificate status could not<br>ist Configuration                                                                                                    | • be determined by OCSP                 |                                 |                   |
| OCSP Configuration Validate against OCSP  Reject the reques Certificate Revocation I OVD Download CRL CRL Distribution U                                                                                           | ervice<br>t if certificate status could not<br>ist Configuration<br>RL http://rtpaaa-dc1/CRLD                                                                                                    | the determined by OCSP /rtpaaa-CA.crl   |                                 |                   |
| OCSP Configuration Validate against OCSP S Reject the reques Certificate Revocation I Ocruiticate Revocation I CRL Distribution U Retrieve CRL                                                                     | ervice<br>t if certificate status could not<br>ist Configuration<br>RL http://rtpaaa-dc1/CRLD<br>Automatically<br>10                                                                                              | be determined by OCSP /rtpaaa-CA.crl Ho | ours *                          | before expiration |
| DCSP Configuration Validate against OCSP S Reject the reques Certificate Revocation I Overlificate Revocation I CRL Distribution U Retrieve CRL                                                                    | ervice<br>t if certificate status could not<br>ist Configuration<br>RL http://rtpaaa-dc1/CRLD<br>O<br>Automatically<br>0<br>Every<br>0                                                                            |                                         | ours 💌                          | before expirate   |
| OCSP Configuration Ualidate against OCSP S Reject the reques Certificate Revocation I U Download CRL CRL Distribution U Retrieve CRL If download failed                                                            | ervice<br>t if certificate status could not<br>ist Configuration<br>RL http://rtpaaa-dc1/CRLD<br>O<br>Automatically<br>0<br>Every<br>0                                                                            |                                         | ours v<br>/eeks before retry.   | before expirate   |
| OCSP Configuration Validate against OCSP S Reject the reques Certificate Revocation I ODWINID ORL CRL Distribution U Retrieve CRL If download failed Bypass CRL Vi                                                 | ervice<br>t if certificate status could not<br>ist Configuration<br>RL http://rtpaaa-dc1/CRLD<br>O<br>Automatically 10<br>O<br>Every 0<br>wait 1<br>rification if CRL is not Received                             |                                         | ours  veeks veeks before retry. | before expirati   |
| OCSP Configuration<br>Validate against OCSP s<br>Reject the reques<br>Certificate Revocation I<br>✓ Download CRL<br>CRL Distribution U<br>Retrieve CRL<br>If download failed<br>✓ Bypass CRL VA<br>☐ Ignore that C | ervice<br>t if certificate status could not<br>ist Configuration<br>RL http://rtpaaa-dc1/CRLD<br>O<br>Automatically<br>0<br>Every<br>wait 1<br>rification if CRL is not Received<br>L is not yet valid or expired |                                         | ours  Veeks Veeks before retry. | before expirati   |

# **Verificación**

Actualmente, no hay un procedimiento de verificación disponible para esta configuración.

# **Troubleshooting**

Actualmente, no hay información específica de troubleshooting disponible para esta configuración.

## Información Relacionada

Soporte Técnico y Documentación - Cisco Systems